## GET CONNECTED

# Get MGIC Rates and Order MI through **Destiny**<sup>®</sup>

Last Revised Date: 03/31/2023

#### 1. Select Mortgage Insurance

While in a loan, click on **Mortgage Insurance** from the **Select Process** column on the left.

| 201 a                                                                                                    | n <u>n s</u> 7 , , , , , , , , , , , , , , , , , ,                                                                                                    | 🤹 🐠 📃                                                                                                    |  |  |
|----------------------------------------------------------------------------------------------------|----------------------------------------------------------------------------------------------------|----------------------------------------------------------------------------------------------------|--|--|
| ct Process                                                                                                    | Alice Firstimer [00001-0001014056]                                                                                                    | ×                                                                                                    |  |  |
| Increase information information informatio information information information information informatio | M.I. Reference MIGLC+NGIC PMI Certificate Number M.I. Plan / Type Constant/Deciring Revenats PRA PBY Curvel PA PBY Curvel PA PB PB PBY Curvel PA PB PB PBY Curvel PA PB PB PB PBY Curvel PB PB PB PB PB PB PB PB PB PB PB PB PB P | Pagment Option Monthly Penium Potifiery Potifiery Potifiery Split Penium UpFront Rate Franced Penium Morgage Insurance Request Account Information Account Information Account Information Account Information Request Quote Prone [111]111-1111 Quote Number [Informe] Request Quote |  |  |
| Misc Application Ir                                                                                                    | No. Escrowed Punts 12                                                                                                    | Special Program                                                                                                    |  |  |
| Mortgage Insurant                                                                                                    | ,                                                                                                    | Status Check Status                                                                                                    |  |  |
| NonTradLoanCorr                                                                                                    | Renewal Rates                                                                                                    | Resubmit MI                                                                                                    |  |  |
| OHIO Conv Loan<br>OnlineDocuments                                                                                                    | Rate No. Years No. Escrowed  Ist Renewal 0.90000% 9 0                                                                                                    | View Response                                                                                                    |  |  |
| Order GFE Fees OSI Export Peyoff Scenarios Ptch Point Alphabetize                                                                                                    | 2nd Renewal 0.20000% 20 Not Applicable                                                                                                    | Other Loos Information     Choice Elect (Featuring Involuntary Linearplayment Insutance)     Alds Doc Velevie (AUS is not requiring documentation to support income/assets)     Africa:     State Housing Agency     Cancel OK                                                        |  |  |

MGIC

Contacts: MGIC Integration Services Integration services@mgic.com 1-888-644-2334 Your MGIC Representative mgic.com/contact

#71-43368 06/04/2020

### 2. Select MGIC

#### 🔇 QA DestinyLOS Enhancement SQL (1.11.08.8) - Alice Firstimer [00001-0001014056] - Active User Login: b \_ 🗆 🗙 Select MGIC as the MI Reference. 1) 🍨 🛀 📾 🔤 🕑 🗑 🔛 📾 32 😫 🚊 Alice Firstimer [00001-0001014056] M.I. Reference MGIC - M -Income Interview Informat Joint Borrower Ing Loser Pro Liabilities Licenting Review Lie of Cledit Adv Lean Ameritation Lean Cledit Adv Lean Distorteme Lean Distorteme Lean Disclorure Lean Disclorure Lean Disclorure Lean Disclorure Lean Disclorure Lean Sale Recon Lean Sale Recon Lean Servicing Leck Desk Comm MERS Misc Application II FMI Lethcate Num M.I. Plan / Type Constant/Declining Re • Payment Option Monthly Premium • 25% • Inone HPA PRTV Cutoff D Split Premium Lin-Eront Bate Y \$0.00 Base Insurance Amouni Financed Premium C Yes O No Mortgage Insurance Request Adjustor Coverage: MI Refundable Lender Paid MI ITAMI ccount Informati 4119044969 Account Identifie ABC Mortgage Contact Name Mortgage Insurer (MI) Code: 6 - Mortgage Guaranty Insure Mortgage Insurance Rates -0111111111 Phone nce Corporation (MGIC) Quote Number Request Quote Other Quote Number Initial (1st Yr) Rate 0.90000% Request MI Special Program No. Escrowed Pymts Monthly Housing I Monthly Housing I Montgage Insuran Name and Addres NonTradLoanCon DHID Conv Loan Check Status Renewal Rate Resubmit MI Rate No. Years No. Excrowed 1st Renewal 0.500002 9 0 2nd Renewal 0.200002 20 Not Applicable OHIO Conv Loan OnlineDocuments Open End Loan Ir Order GFE Fees OSI Export Payoff Scenarios Pitch Point View Response Other Loan Information Choice Elect (Fe AUS Doc Waiver (AUS is not requiring documentation to support in me/assets) A-Minus 🗖 State Housing Agency Alphabetize Save/Exit Exit Cancel OK MOIO (TILLA)

### 3. Get Rates and Order MGIC MI

Enter the appropriate MI information. Then click one of the following:

- Request Quote: Sends the loan data to MGIC to get a premium rate quote.
- Request MI: Sends either Delegated or Non-Delegated request depending on the option selected in MI Application Type.

**Note –** For Non-Delegated submissions, upload loan documents via the MGIC Loan Center.

- Check Status: Checks the status of the loan.
- **Resubmit MI**: Resubmits the loan to MGIC if the loan data has changed.
- View Response: Displays the PDF of the rate quote or Certificate/Commitment.

The rates are automatically imported back into Destiny.

| M.I. Reference                              | MGIC · MGIC                  |                       |                                                    | -                          |                |                      |
|---------------------------------------------|------------------------------|-----------------------|----------------------------------------------------|----------------------------|----------------|----------------------|
| PMI Certificate Number                      | 60256724                     |                       | 🔲 Use Base Loan Amo                                | unt For Calculations       |                |                      |
| M.I. Plan / Type                            | Constant Renewals            | •                     | Payment Option                                     | Monthly Premium            | •              |                      |
| Percent Coverage                            | 25% 🔹                        |                       |                                                    |                            |                |                      |
| HPA PBTV Cutoff                             | 78.000%                      |                       | 🔲 Split Premium                                    | Up-Front Rate              | (none)         | <b>~</b>             |
| Base Insurance Amount                       | \$0.00                       |                       | Financed Premium                                   | MI Application Type        | C Dele         | gated 📀 Non-Delega   |
| Adjustor Coverage:                          | C Yes C No                   | ver Paid              | Mortgage Insurance Re                              | equest<br>Account Informa  | ition          |                      |
| 🗖 MI Refundable 🛛 🗖 Lender Paid MI          |                              |                       | Account Identifier                                 | 4119044969                 |                |                      |
|                                             |                              |                       | Contact Name                                       | ABC Mortgag                | je             |                      |
|                                             |                              |                       | Phone                                              | (232) 452-45               | 43             | 1                    |
| Mortgage Insurer (MI) (                     | lode:                        |                       | Quote Number                                       | (none)                     |                | Request Quote        |
| 6 · Mortgage Guaranty                       | Insurance Corporation (MGIC) |                       | Other Quote Number                                 |                            |                | Request MI           |
| Mortgage Insurance F<br>Initial (1st Yr) Ra | lates<br>10.00000%           |                       | Special Program                                    |                            |                | Check Status         |
| No. Escrowed Pymts                          |                              |                       | Status                                             |                            |                | Resubmit MI          |
|                                             | Renewal Rates                |                       | -                                                  |                            | ^              | View Response        |
|                                             | Rate N                       | o. Years No. Escrowed |                                                    |                            | ~              |                      |
| 1st Renewal                                 | 0.00000%                     | 0 2                   | Other Loan Information                             | r:                         |                |                      |
| 2nd Renewal                                 | 0.00000%                     | 0 Not Applicable      | Choice Elect (Featu                                | ring involuntary unemployn | ient insurance |                      |
|                                             |                              |                       | AUS Doc Waiver (A<br>A-Minus<br>State Housing Ager | AUS is not requiring docum | entation to su | pport income/assets) |
|                                             |                              |                       |                                                    |                            |                |                      |